# **Clear Device cards from Blancco Mobile Device Diagnostic and Erasure UI**

| Created date | Updated date | Affects version                        | Fix version                          |
|--------------|--------------|----------------------------------------|--------------------------------------|
| 26 Aug 2021  | 01 Sep 2021  | Mobile Diagnostics and Erasure - 4.8.1 | Mobile Diagnostics and Erasure - 4.9 |

# Description

Blancco Mobile Diagnostic and Erasure 4.8.1 version device cards behavior has changed. On Blancco Mobile Diagnostic and Erasure 4.8.1 device cards are more sticky on the user interface. Once the device process is ready, either the user has to use 'x' button to remove a device card from UI or use dismiss option via Execute button to remove multiple device cards at once.

The change in Device card feature has an affect to following items in Blancco Mobile Diagnostic and Erasure 4.8.1 version:

Workflow:

- Send Report item.
  - Send Report item will send a report to Management Console/cloud.blancco.com.
  - ° Report is shown as an unprocessed report in Blancco Mobile Diagnostic and Erasure Reports view.

| +           | SEND REPORT                                                                                                |  |
|-------------|----------------------------------------------------------------------------------------------------|--|
| SEND REPORT | Create a new report or update the existing one.<br>Send report:<br>Send separate reports:<br>Clear report: |  |

#### Settings:

- General
  - "Autosend reports to Blancco Management Console when cable is disconnected"
- Printer
  - ° "Number of labels to be printed when device is removed after erasure"
  - "Enable custom printing"
    - Remove

Blancco Mobile Diagnostic and Erasure 4.8.1 Send and Print actions under settings are done when the device card is removed.

On Blancco Mobile Diagnostic and Erasure 4.8.0 and older above actions are done when the device is disconnected.

## Step by step instructions

### For removing Device card user can either:

• Remove Device card from Blancco Mobile Diagnostic and Erasure UI by Pressing "x" on the device card.

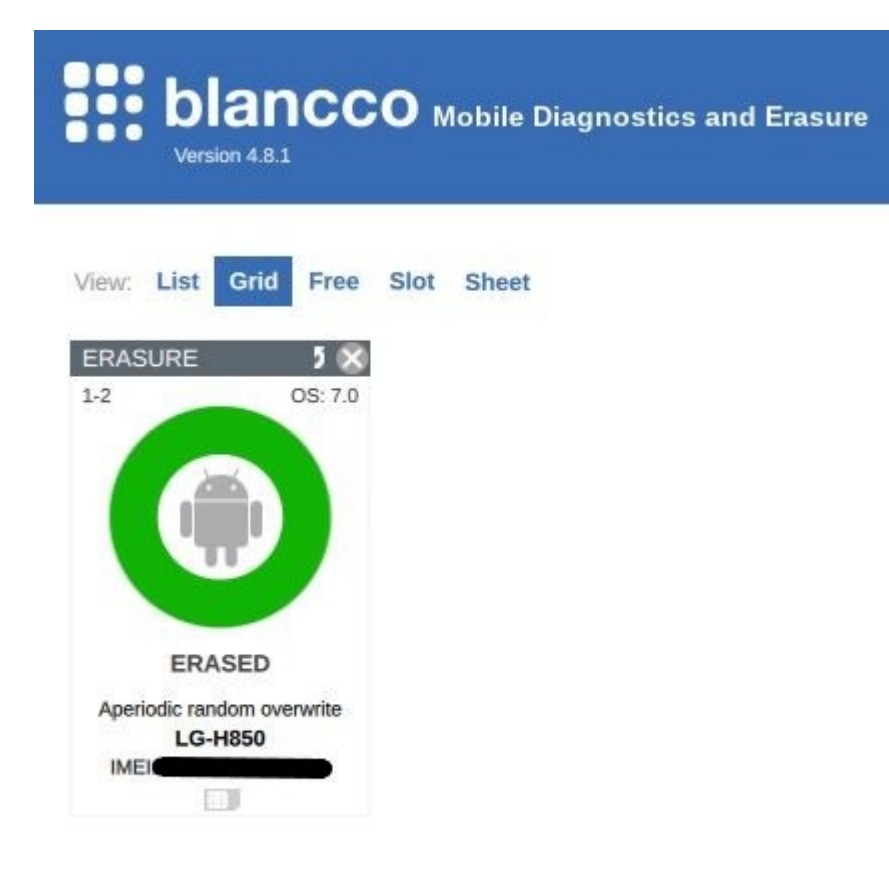

• Remove Multiple dismissed devices from the UI via Execute button.

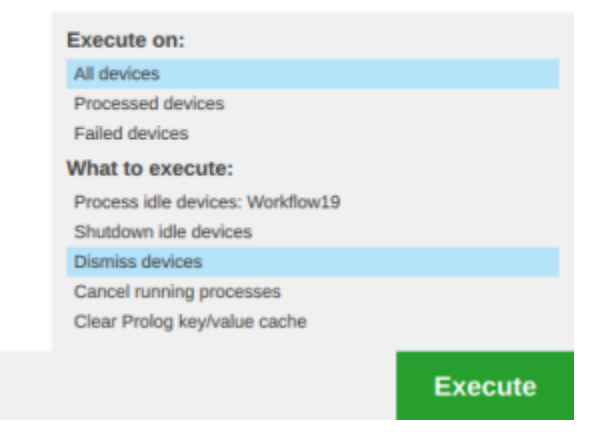

In order to have "Execute, allow bulk dismiss" option available in Execute button the option has to be enabled from system settings.

### 1. To access system settings press gear icon from login screen.

| blancco<br>Mobile Diagnostics and Erasure |   |
|-------------------------------------------|---|
| Login                                     | ۹ |
| user                                      |   |
|                                           |   |
|                                           |   |
|                                           |   |
|                                           |   |
|                                           |   |
|                                           |   |
|                                           |   |
|                                           |   |

# System settings

- Set Network
- Set Proxy
- Set Network Test
- · Set Time and Date
- Synchronization Service
- Storage Cleanup
- Admin Control
- Display
- Browser
- Preconfiguration
- Updates
- Uninstallation

#### 3. Adjust user permissions; Other Restrictions.

| System setting          | S                                                     | C                                |  |  |  |
|-------------------------|-------------------------------------------------------|----------------------------------|--|--|--|
| Set Network             | Adjust user permissions                               |                                  |  |  |  |
| Cot Drova               | Default user                                          |                                  |  |  |  |
| Set Proxy               | User permissions                                      |                                  |  |  |  |
| Set Network Test        | Other restrictions                                    | Login screen                     |  |  |  |
| Set Time and Date       | Miscellaneous settings affecting given user           | 1980.0 Contraction of the second |  |  |  |
| Synchronization Service | Set to all users                                      |                                  |  |  |  |
| Storage Cleanup         | Android whitelisting:                                 | Γ                                |  |  |  |
| otorage oreanap         | Change diagnostics set:                               | 5                                |  |  |  |
| Admin Control           | Change erasure standard:                              | 5                                |  |  |  |
| Display                 | Change process:                                       | 6                                |  |  |  |
| Browser                 | Change processing face:                               | Ξ                                |  |  |  |
| Bronosi                 | Confirm version update:                               | 5                                |  |  |  |
| Preconfiguration        | Dismiss query at connect:                             | Ε                                |  |  |  |
| Updates                 | Execute, allow bulk cancel:                           | Ε                                |  |  |  |
| Uninstallation          | Execute, allow bulk clear Prolog KV-store:            | E                                |  |  |  |
| Oninstallabon           | Execute, allow bulk dismiss:                          | Ξ                                |  |  |  |
|                         | Execute, allow bulk shutdown:                         | E                                |  |  |  |
|                         | Execute, allow select devices that failed to process: | Ε                                |  |  |  |
|                         | Execute, allow select processed devices:              |                                  |  |  |  |
|                         | Ignore SIM removal:                                   | Γ                                |  |  |  |
|                         | Modify sheet view:                                    | Ξ                                |  |  |  |
|                         | Set USB controller limits:                            | 5                                |  |  |  |

Admin control

## Input admin password

#### 4. Enable "Execute, allow bulk dismiss".

| System settings                        | Adjust user permissions                                                                           |              | 8                                |  |
|----------------------------------------|---------------------------------------------------------------------------------------------------|--------------|----------------------------------|--|
| Set Proxy                              | Default user User permissions                                                                     |              | ÷                                |  |
| Set Network Test     Set Time and Date | Other restrictions                                                                                | Login screen |                                  |  |
| Synchronization Service                | Set to all users                                                                                  |              |                                  |  |
| Storage Cleanup                        | Android whitelisting:                                                                             |              | $\checkmark$                     |  |
| Admin Control                          | Change diagnostics set:                                                                           |              | V                                |  |
| Display                                | Change process:                                                                                   |              | V                                |  |
| Browser                                | Change processing face:                                                                           |              | <ul><li>✓</li></ul>              |  |
| Preconfiguration                       | Confirm version update:<br>Dismiss guery at connect:                                              |              | <ul> <li>✓</li> <li>✓</li> </ul> |  |
| Updates                                | Execute, allow bulk cancel:                                                                       |              | V                                |  |
| Uninstallation                         | Execute, allow bulk dismiss:                                                                      |              | V                                |  |
|                                        | Execute, allow black shalldown.                                                                   |              |                                  |  |
|                                        | Execute, allow select devices that failed to process:<br>Execute, allow select processed devices: |              | V                                |  |
|                                        | Ignore SIM removal:                                                                               |              |                                  |  |
|                                        | Modify sheet view:<br>Set USB controller limits:                                                  |              | <ul> <li>✓</li> <li>✓</li> </ul> |  |
|                                        |                                                                                                   |              |                                  |  |
|                                        |                                                                                                   |              |                                  |  |
|                                        |                                                                                                   |              |                                  |  |
|                                        |                                                                                                   |              |                                  |  |
|                                        |                                                                                                   |              |                                  |  |
|                                        | A                                                                                                 | pply OK      | Cancel                           |  |